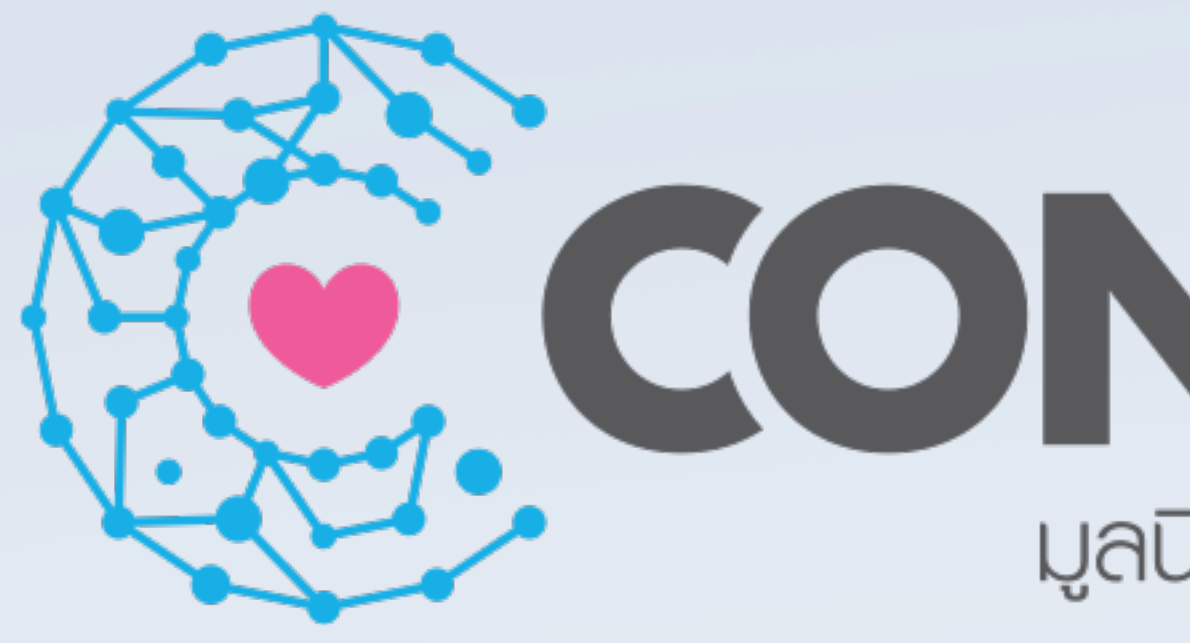

## มูลนิธิสานอนาคตการศึกษา คอนเน็กซ์อีดี

## สานอนาคตการศึกษา **CONNEXTED** มูลนิธิสานอนาคตการศึกษา คอนเน็กซ์อีดี

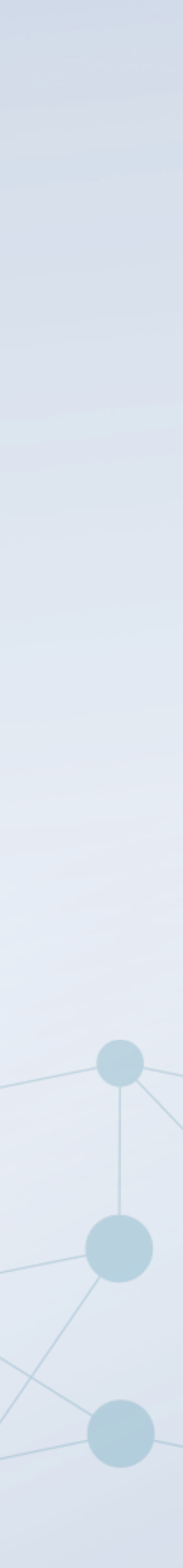

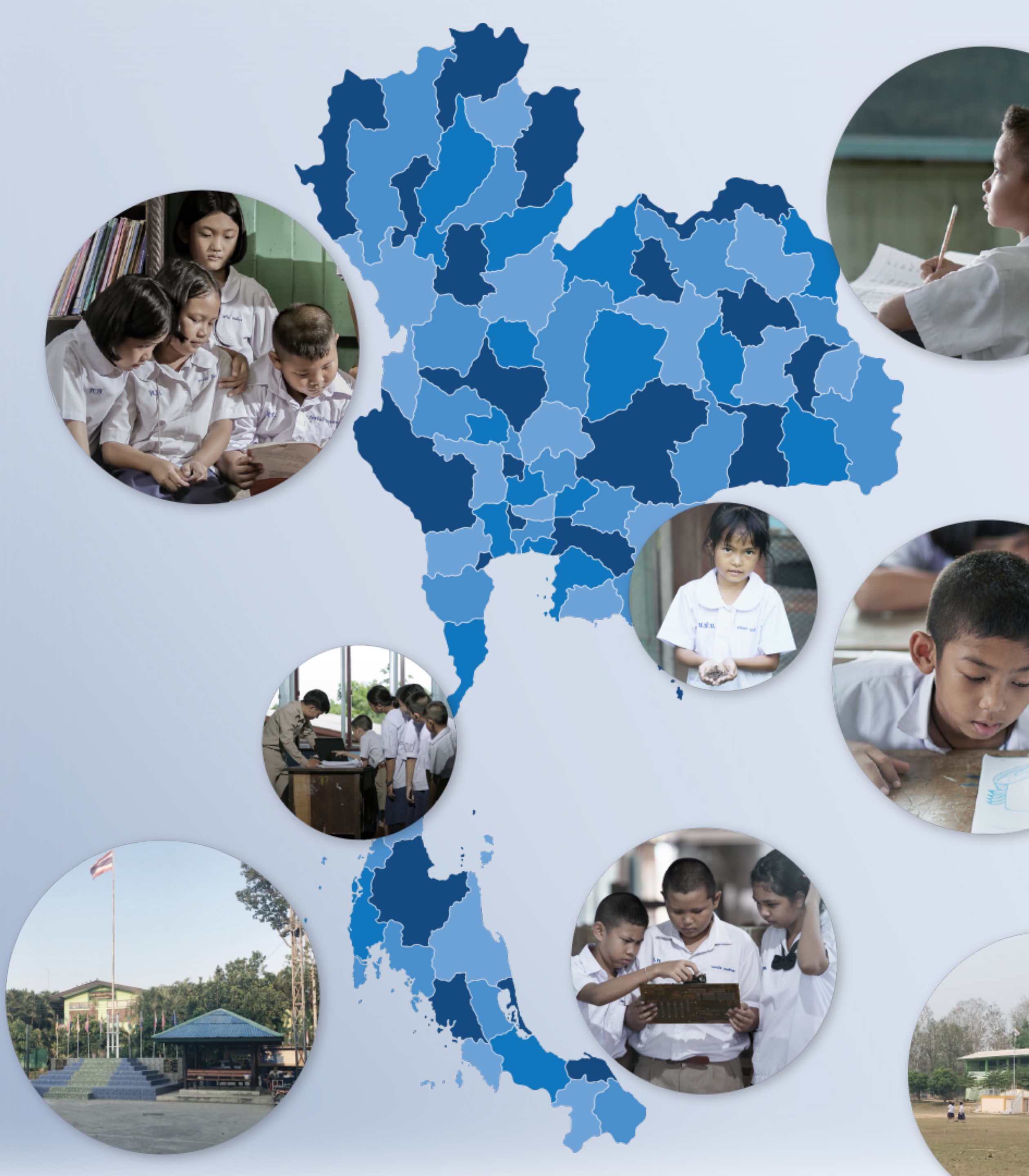

องค์กรการกุศล ที่ร่วมเป็นส่วนหนึ่ง ในการพัฒนาการศึกษา เพื่อให้เด็กไทยทุกคน เติบโตอย่างมีคุณภาพ เป็น "เด็กดีและเด็กเก่ง"

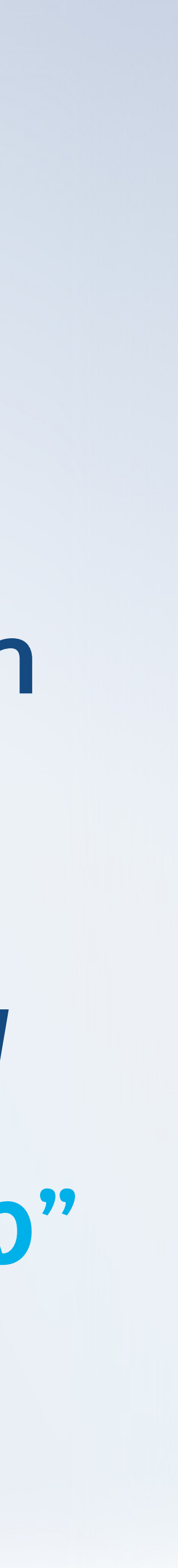

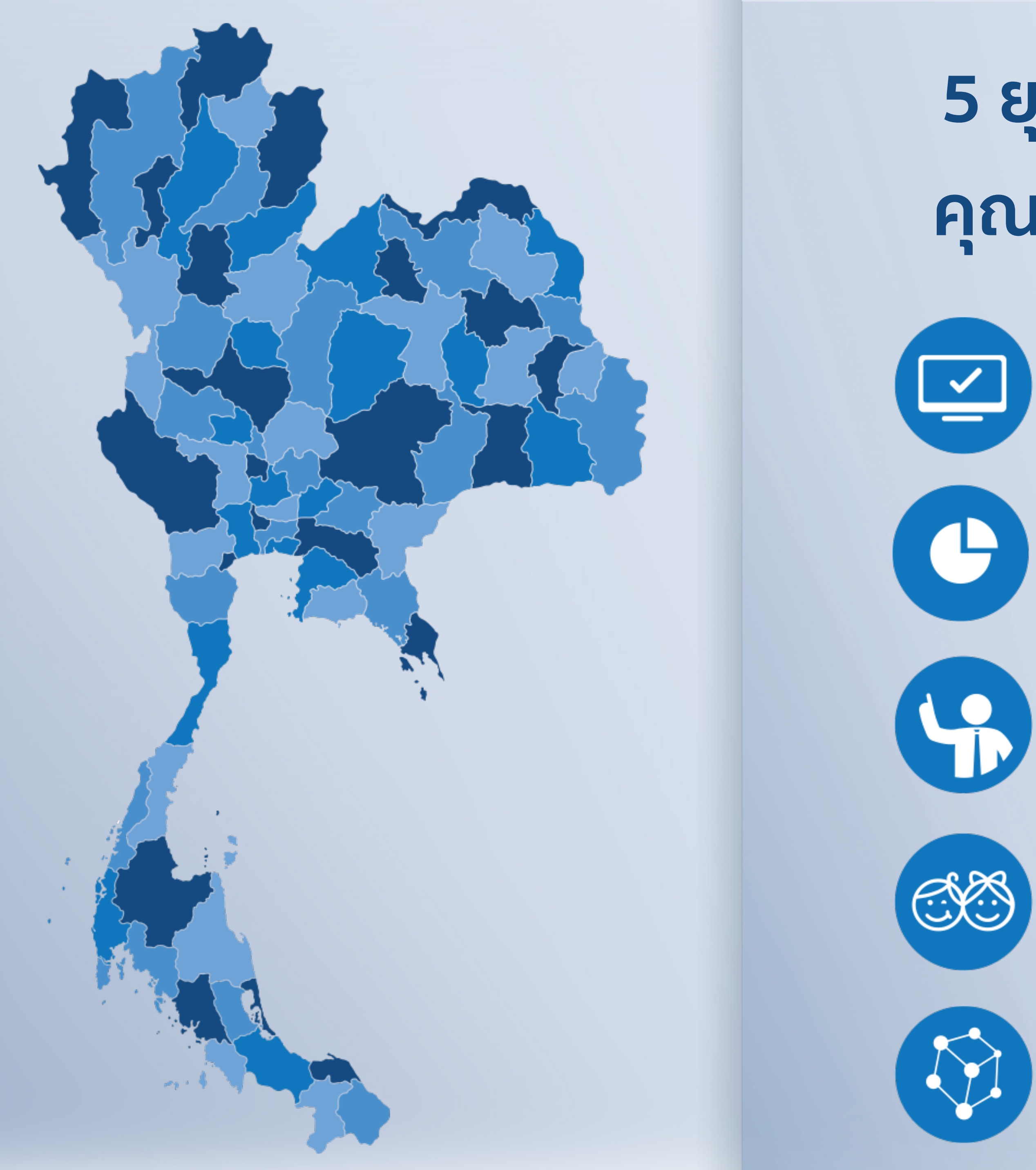

### 5 ยุทธศาสตร์หลักในการยกระดับ คุณภาพการจัดการศึกษาไทย

TRANSPARENCY การเปิดเผยข้อมูลสถานศึกษาสู่สาธารณะ

MARKET MECHANISMS กลไกตลาดและวัฒนธรรมการมีส่วนร่วม

HIGH QUALITY PRINCIPALS & TEACHERS การพัฒนาผู้บริหารสถานศึกษาและครูผู้สอน

CHILD CENTRIC& CURRICULUM เด็กเป็นศูนย์กลาง เสริมสร้างคุณธรรมและความมั่นใจ

DIGITAL INFRASTRUCTURES การเข้าถึงโครงสร้างพื้นฐานดิจิทัลของสถานศึกษา

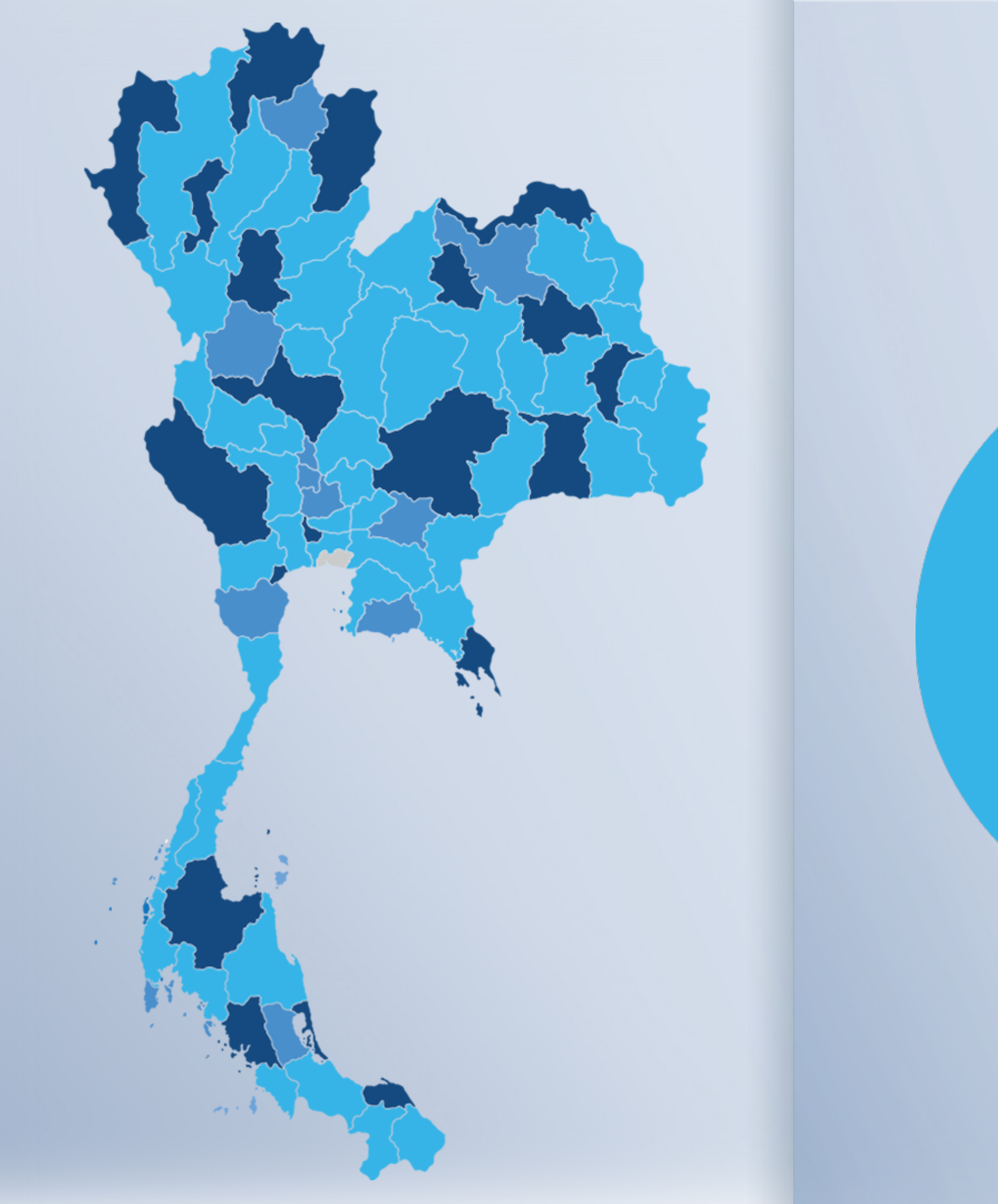

**18% 5,567** โรงเรียน

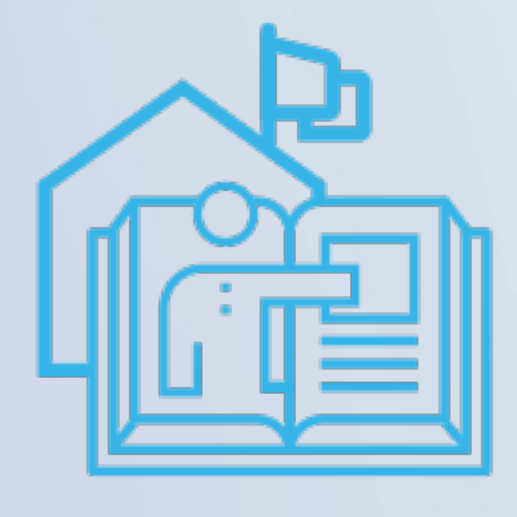

### **30,000** โรงเรียน

โรงเรียนในการ ดูแลของ สพฐ.

โรงเรียน คอนเน็กซ์อีดี

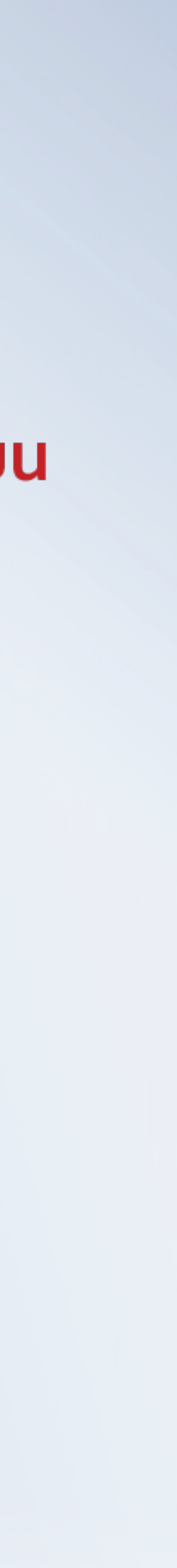

### CONNEXT ED CROUDFUNDING ระดมทุนเพื่อการศึกษา

| CONVERTED |                                                                            |                                |
|-----------|----------------------------------------------------------------------------|--------------------------------|
|           |                                                                            | uñicoñuisa I liaseras          |
|           | สานอนาคตการศึกษา<br><b>CONEXTED</b><br>นุสนิธิสามอนาคตการศึกษา คอนเนิกร่อง |                                |
| IWS       | ราะอนาคตการศึกษาของเด็กไทย<br>คืออนาคตของเรา                               |                                |
| sol       | <b>มบริจาคตรงถึงโรงเรียน</b><br>ลดหย่อนภาษีได้ 2 เท่า คลิกบริจาค           |                                |
|           | มูลนิธิสานอนาคตก<br>เชื่อมต่อโรงเรียนกับการสนับสนุนต่าง ๆ เพื่อร่วเ        | า <b>รคึกษา</b><br>มกันสานอนาค |
|           | <u>ໂຣວເຣັດປະທຳລັວຣະດນ</u> ກຸມ<br>18ວເຣັດປະທຳລັວຣະດນກຸມ<br>31 31            | іднила<br>4,274,               |
|           | <mark>คันหาโรงเรียน</mark><br>จัดต่อง • โรงเรียง •                         | ค้มกรากกำ                      |
|           | โรงเรียนที่กำลังระดมทุน                                                    |                                |
|           |                                                                            |                                |
|           |                                                                            |                                |

B

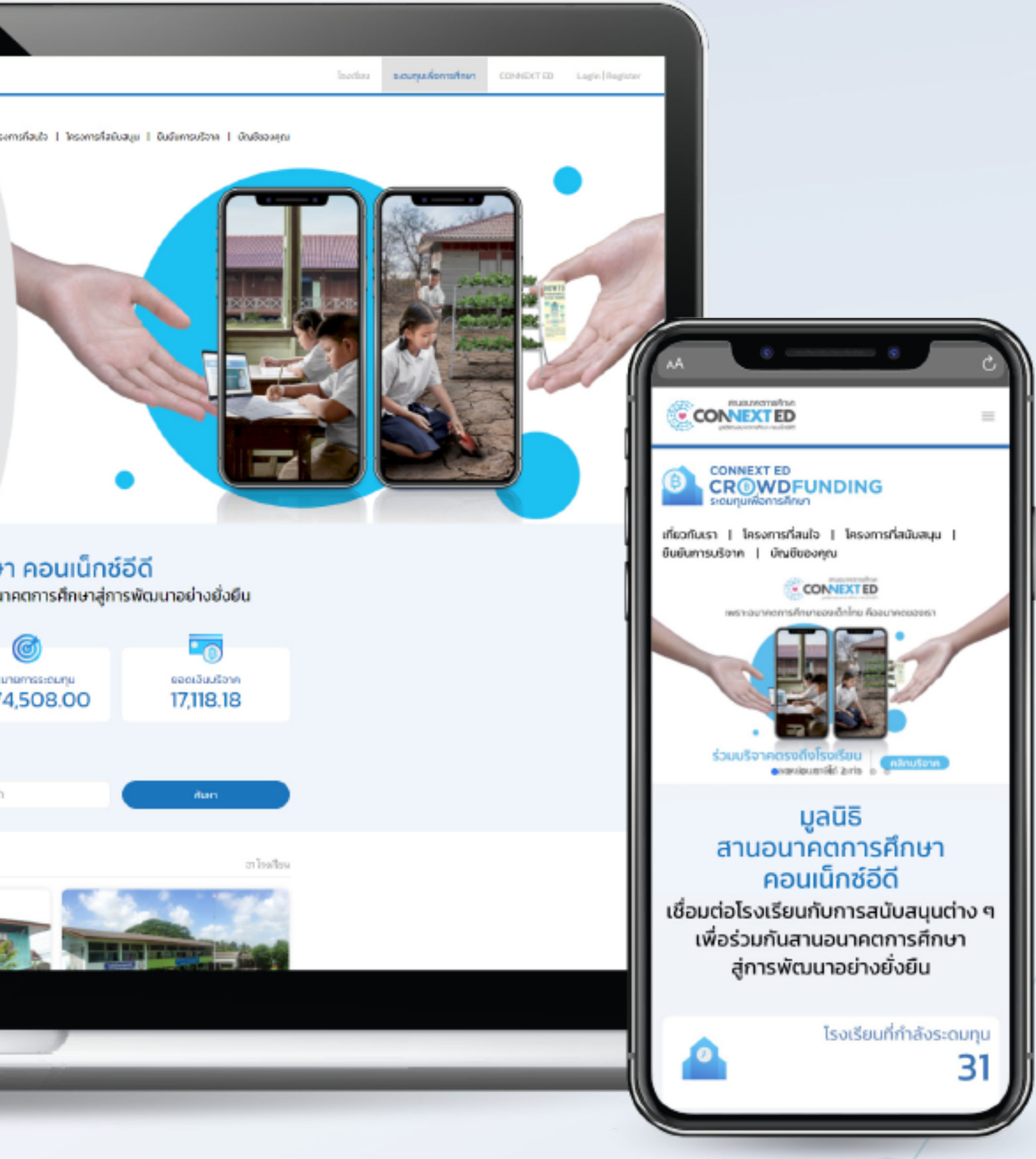

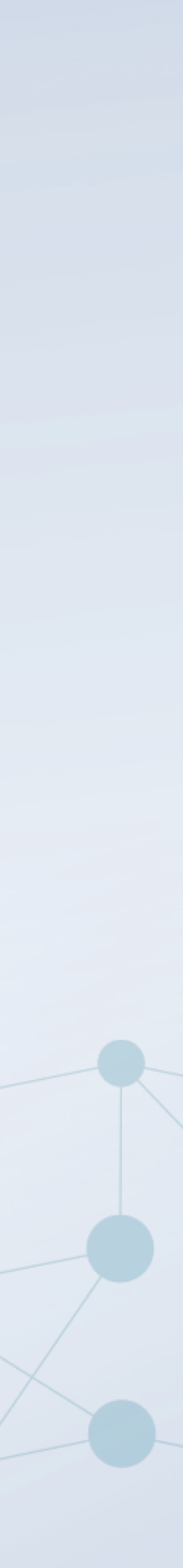

## ร่วมบริจาคโดยตรงให้กับโรงเรียนที่

# **CONNEXTED.ORG**

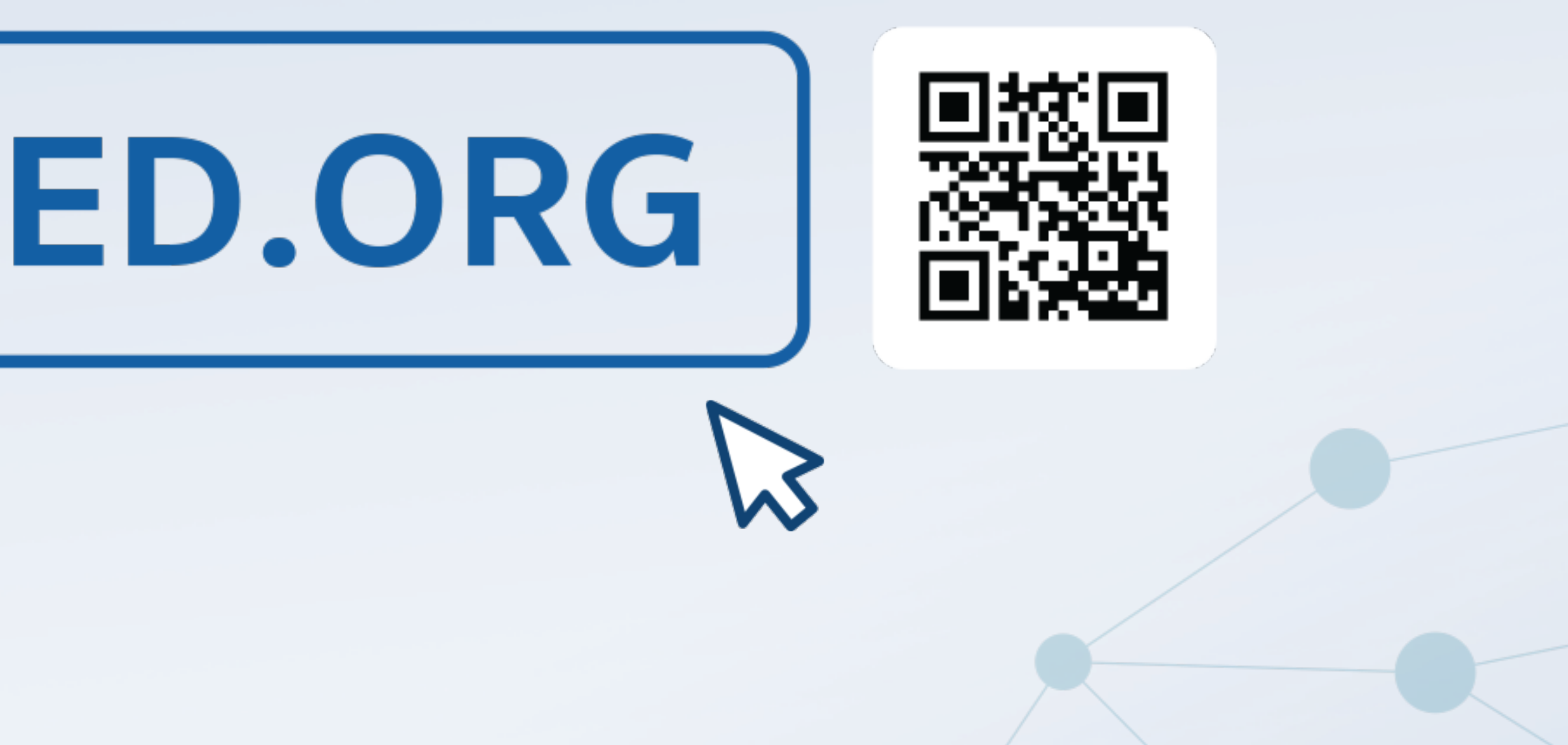

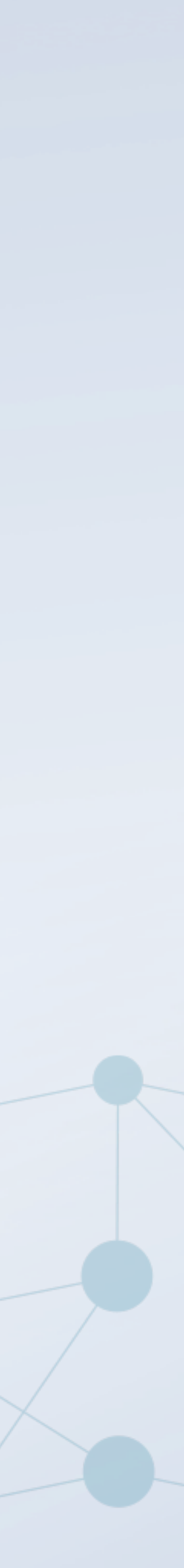

# วิธีการบริจาคง่าย ๆ เพียง 4 ขั้นตอน

### เลือกโรงเรียน/โครงการ

คลิกร่วมสนับสนุนให้กับ โรงเรียนหรือโค่รงการ ในด้านต่าง ๆ ที่สนใจบริจาค

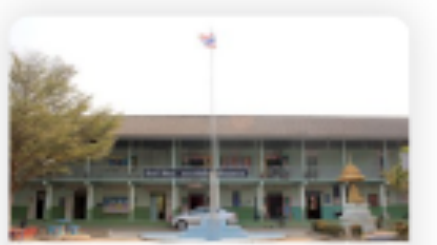

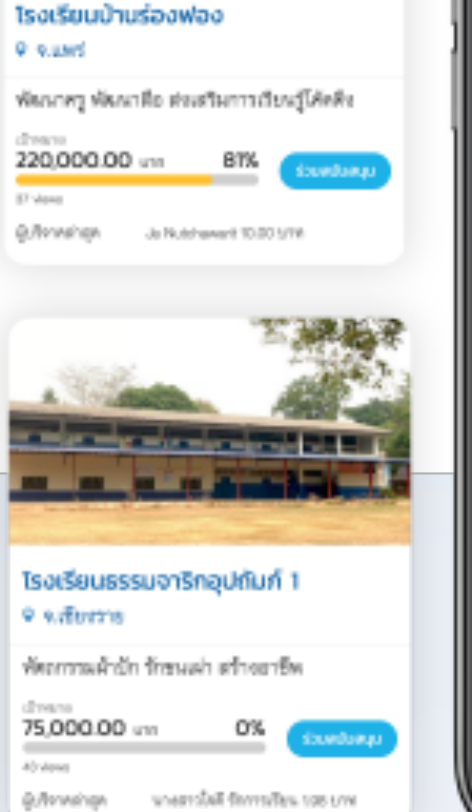

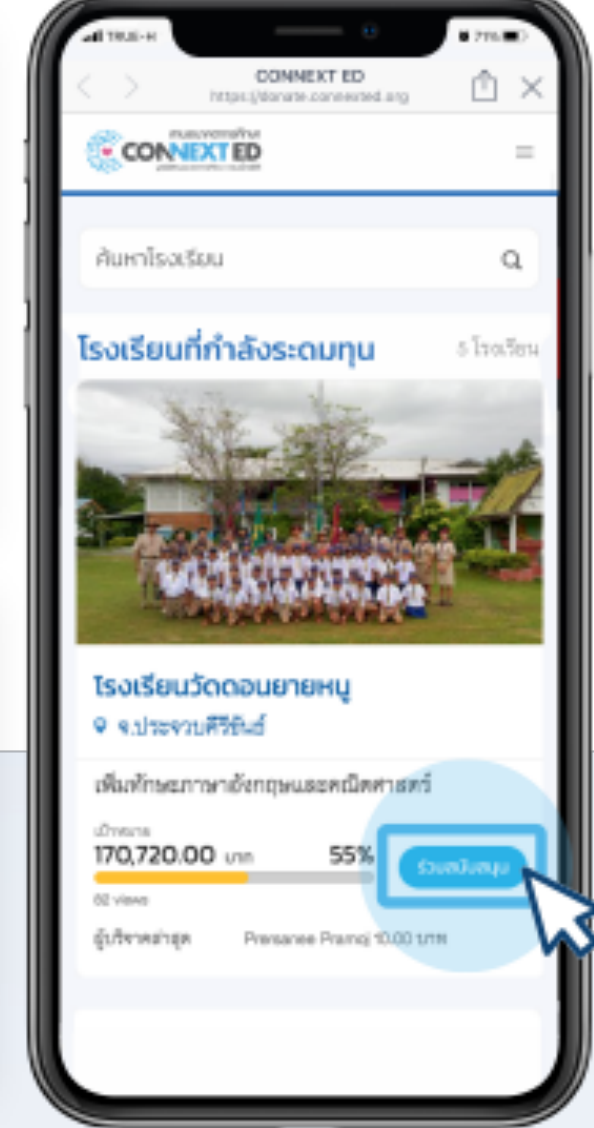

### ล็อกอิน

ลงทะเบียนสมัครสมาชิก หรือ ล็อกอินผ่าน Facebook/Gmail ได้ทันที

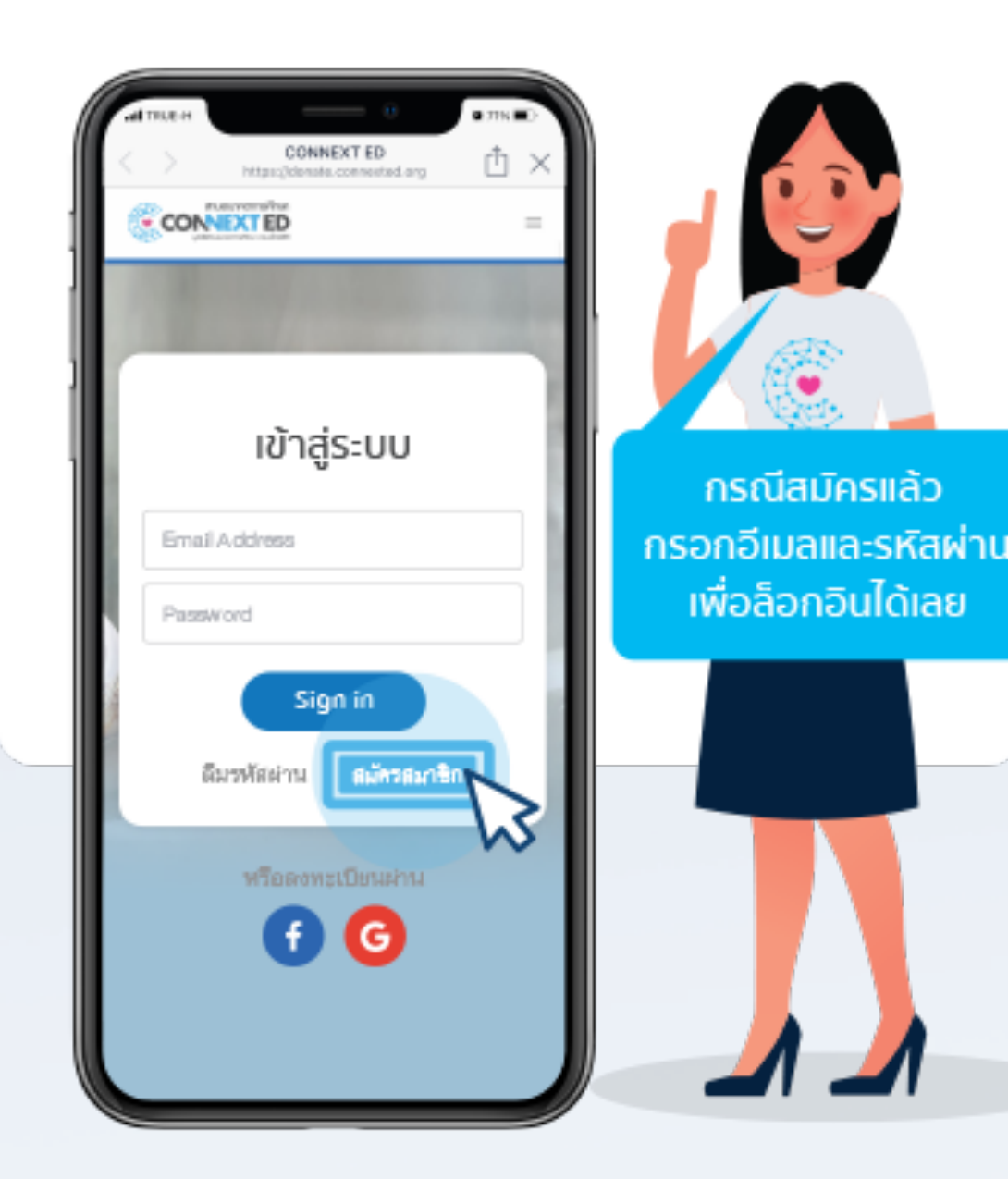

\*การลงทะเบียนสมัครสมาชิกทำให้ติดตามความคืบ หน้าของโครงการที่บริจาค และสะดวกต่อการขอรับ ใบรับเงินบริจาคผ่านระบบ

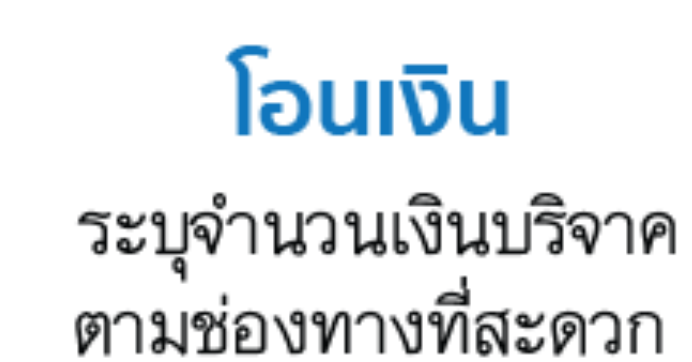

3

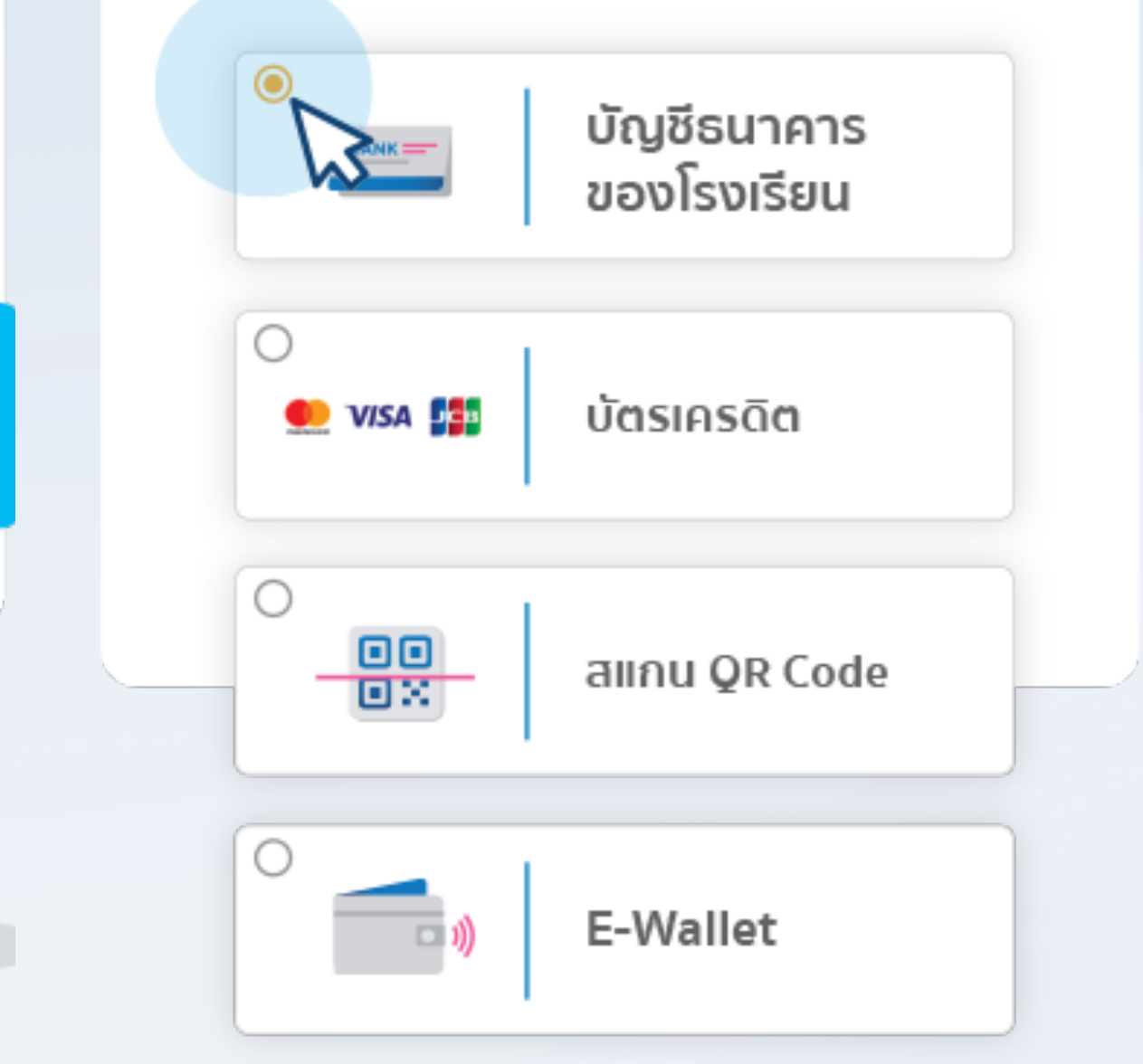

\*ในขั้นตอนบริจาคหากเลือก "ประสงค์ใช้สิทธิ ลดหย่อนภาษี" โรงเรียนจะนำข้อมูลไปบันทึกในระบบ e-Donation ของกรมสรรพากร

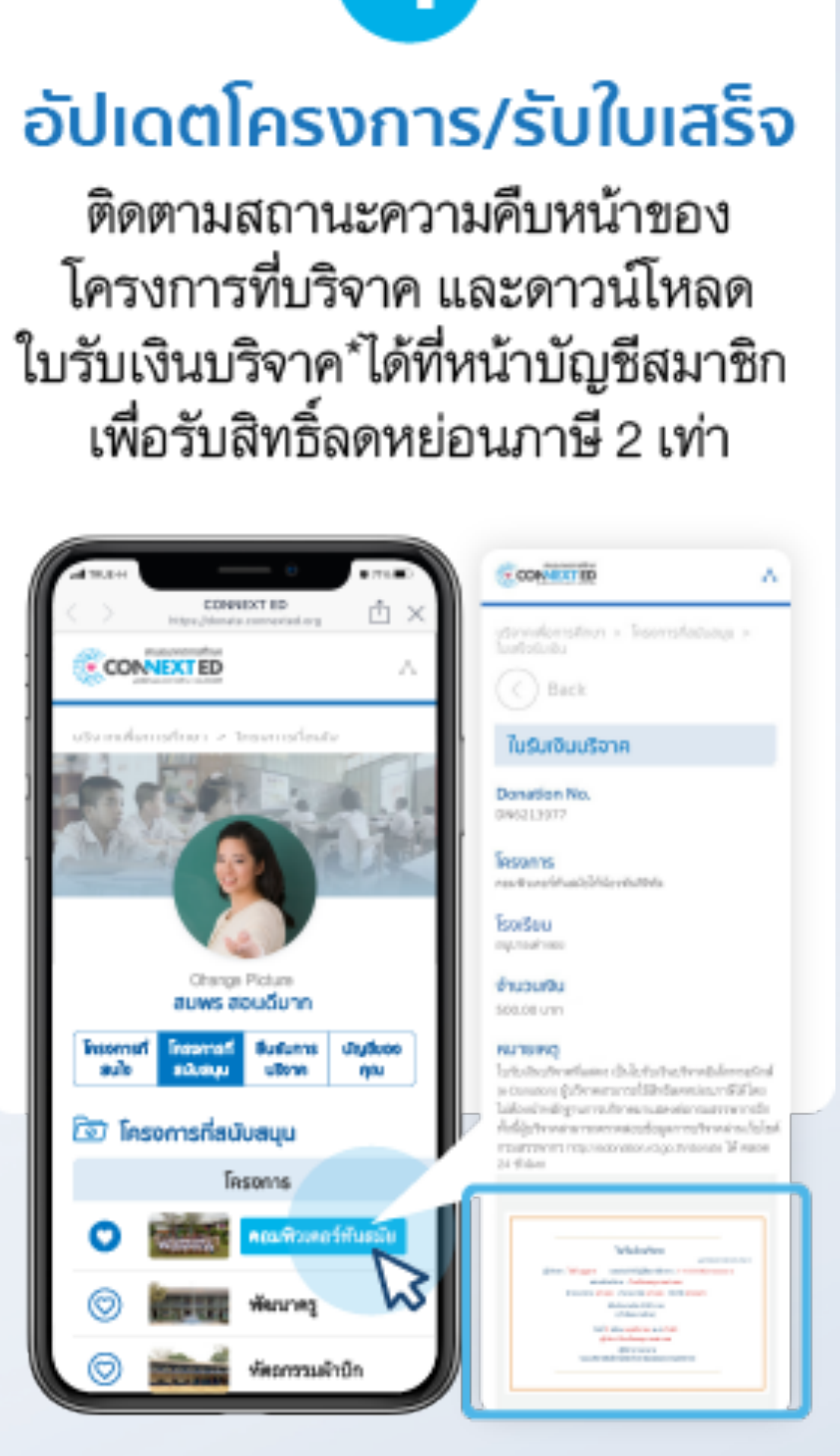

\*ระยะเวลาที่จะได้ใบรับเงินบริจาคนั้นขึ้นกับ การดำเนินงานของโรงเรียน

# ้ ขั้นตอนบริจาค ในแต่ละช่องทาง

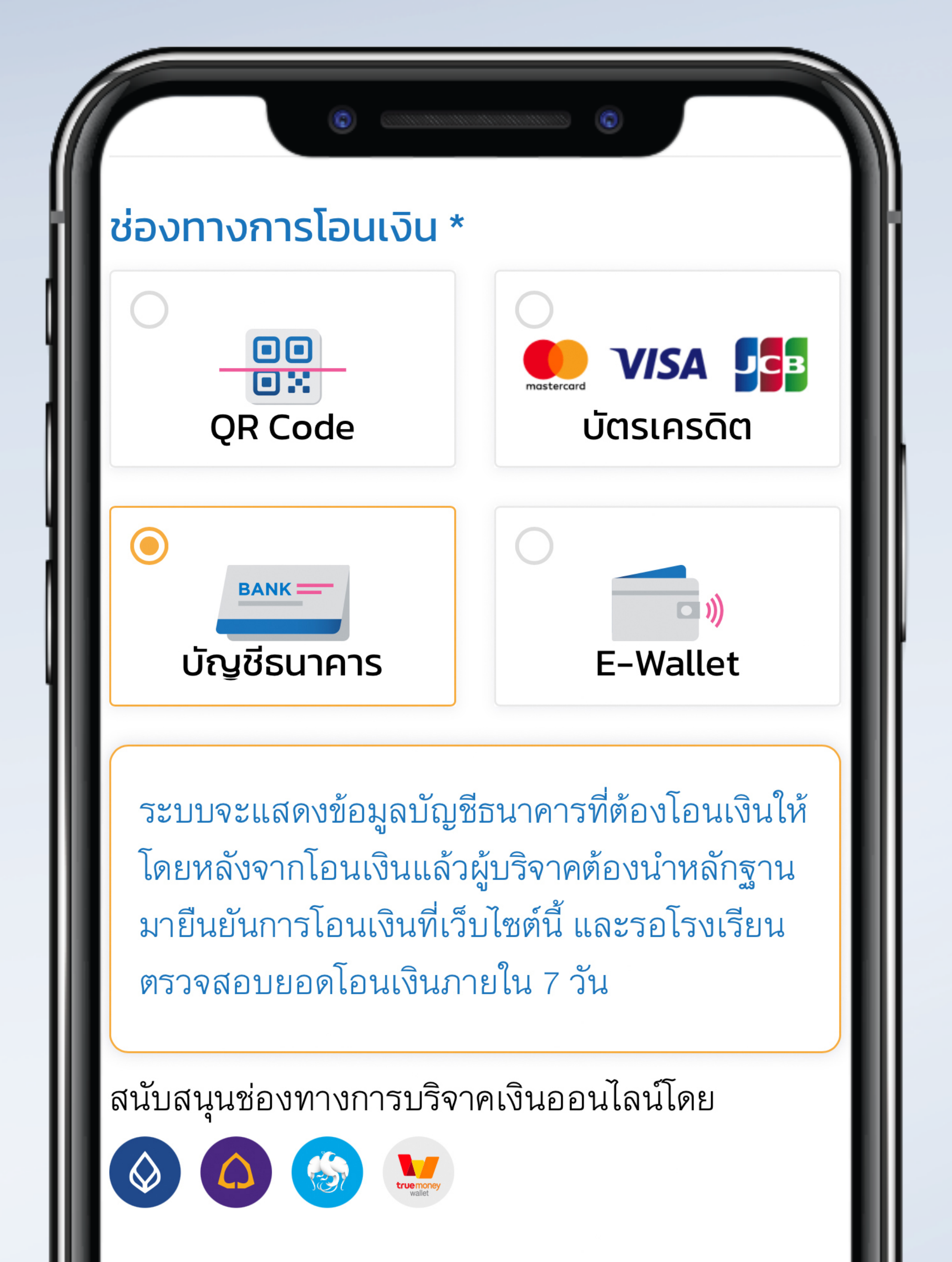

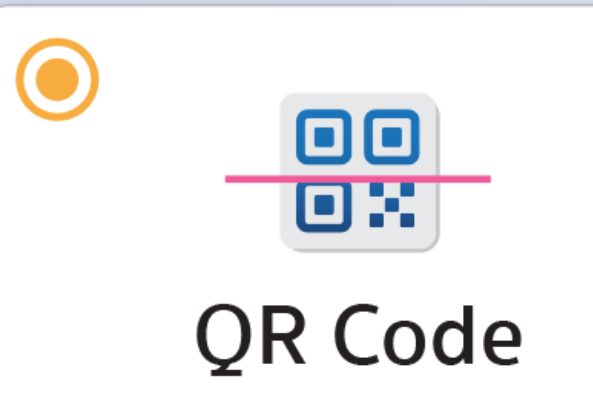

**QR Code** 

| 500                                                                                                    | ) บาท                          |  |
|----------------------------------------------------------------------------------------------------|--------------------------------|--|
| ັ ນາຈີ<br><b>1000</b>                                                                                                    | ัจาค<br><b>O</b> บาท           |  |
| ບົ                                                                                                    | ์จาค<br><b>บาท</b>             |  |
| ่ร่องทางการโอนเงิน *                                                                                                    |                                |  |
| QR Code                                                                                                    | ั<br><b>VISA</b><br>บัตรเครดิต |  |
| <br>มัญชีธนาคาร                                                                                                    | د<br>E-Wallet                  |  |
| โอนเงินโดยสแกนหรืออัปโหลด QR Code ด้วย<br>mobile banking ของธนาคารของผู้บริจาค (ไม่มีค่า<br>ธรรมเนียม) โดยจะได้ QR Code เมื่อกดยืนยัน |                                |  |

ระบุจำนวนเงินที่ต้องการบริจาค แล้วคลิกเลือก "QR Code"

|   | 11:58 🔊                                               |
|---|-------------------------------------------------------|
|   |                                                       |
|   |                                                       |
|   |                                                       |
|   |                                                       |
|   |                                                       |
|   |                                                       |
|   |                                                       |
|   |                                                       |
|   | SCHOOL                                                |
|   | SCHOOL                                                |
|   |                                                       |
|   | CF09112011580                                         |
|   |                                                       |
|   | Pa                                                    |
|   | W                                                     |
|   | Please scan above                                     |
|   | capture the scree<br>process your<br>payment within 1 |
|   |                                                       |
| i | สแกน OF                                               |
|   | Ξ                                                     |

สแกน QR Code ที่ได้จากระบบ โอนเงินผ่าน Mobile Banking ได้ทุกธนาคาร

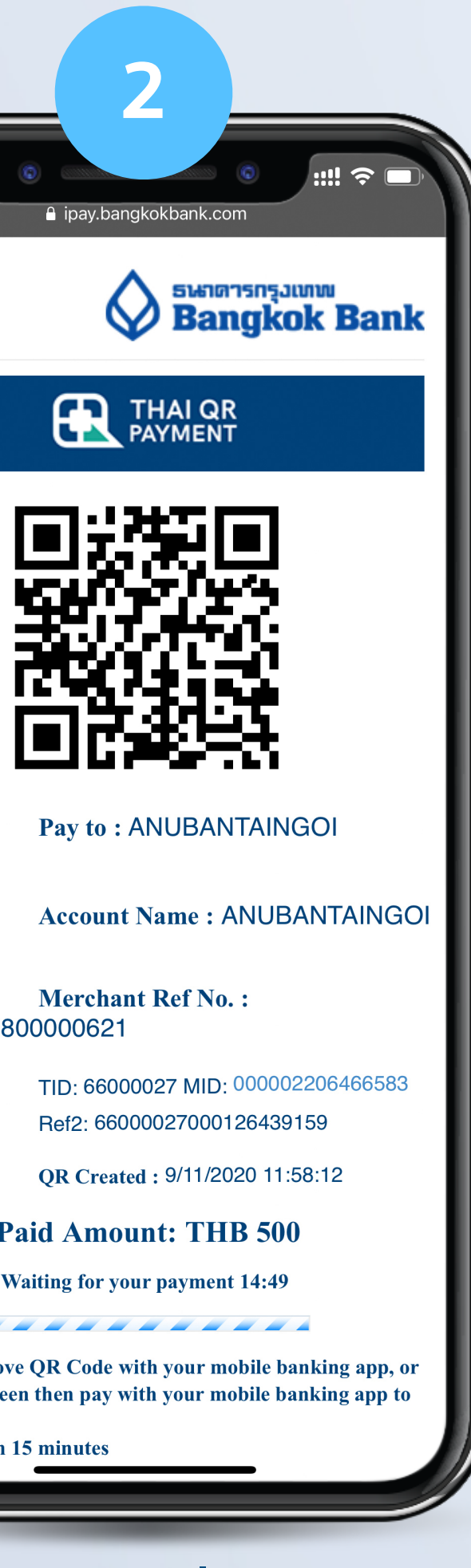

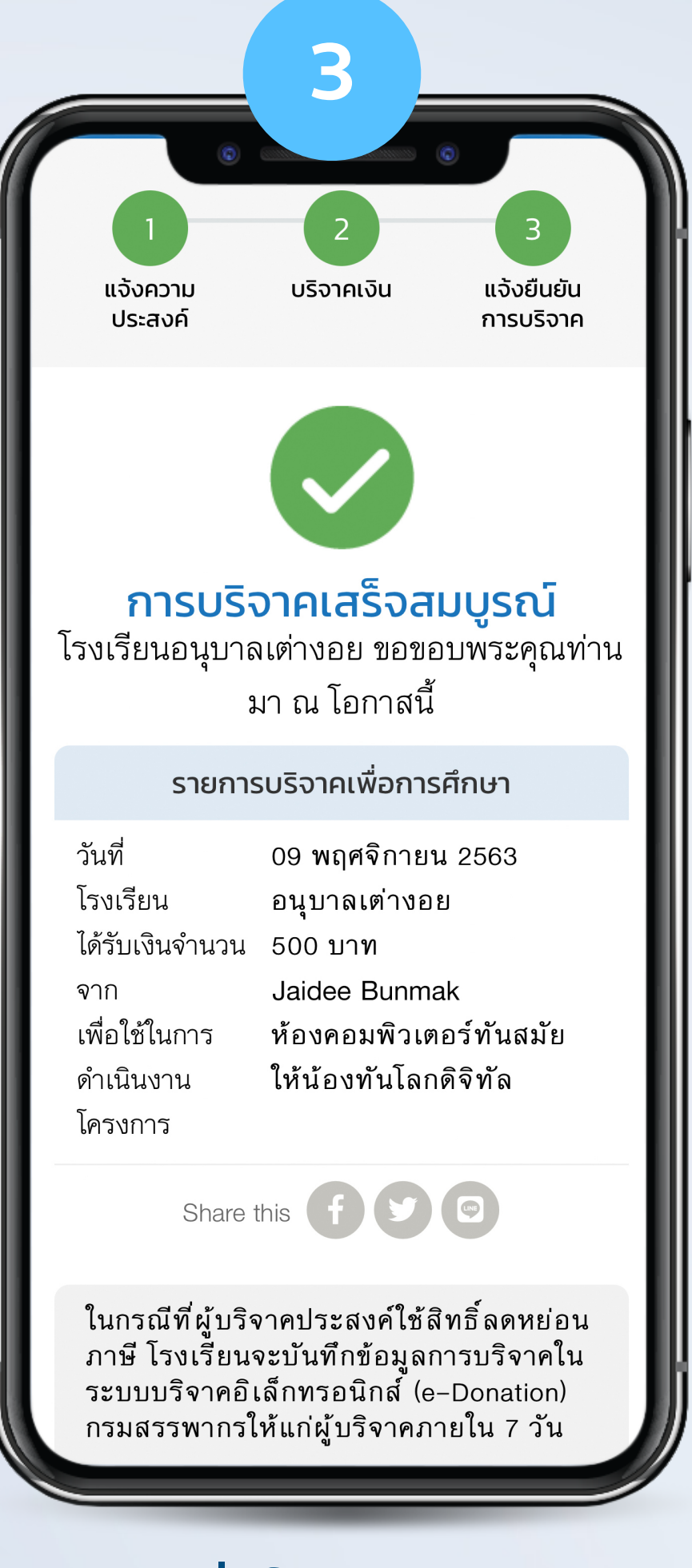

### เมื่อโอนเงินแล้ว ระบบจะแจ้งยืนยันการบริจาค

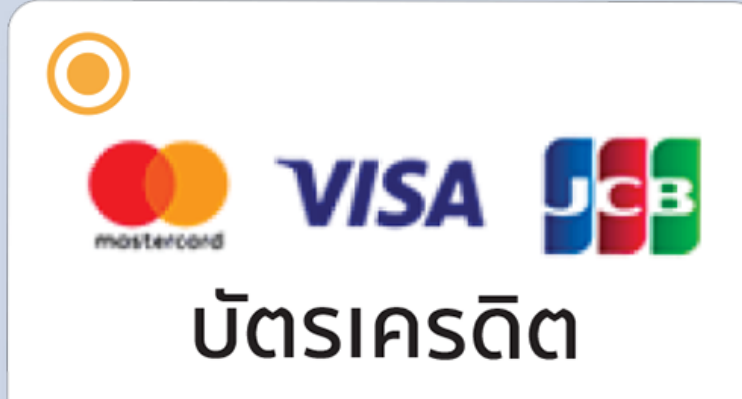

บัตรเครดิต

| 500                                                                                           | บาท                                                                   | จำนวนเงิ                                                               |
|-----------------------------------------------------------------------------------------------|-----------------------------------------------------------------------|------------------------------------------------------------------------|
| ບรີຈ<br>1000                                                                                  | าค<br><b>) บาท</b>                                                    | ช่องทาง                                                                |
| บริจ<br>ช่องทางการโอบเงิน *                                                                   | าค<br>บาท                                                             | ข้อมูลสำ                                                               |
| QR Code                                                                                       | VISA บัตรเครดิต                                                       | นางสาว ไข<br>เลขประจำ<br>ยอดเงิน                                       |
| ั<br>มัญชีธนาคาร                                                                              | د<br>E-Wallet                                                         | <ul> <li>ยืนยัง</li> <li>บาท</li> <li>การชำ</li> <li>กรุงเท</li> </ul> |
| การชำระผ่านบัตรเครดิต/เ<br>ค่าธรรมเนียมดำเนินการใจ<br>ที่แตกต่างกัน ขึ้นอยู่กับธน<br>โรงเรียน | ดบิตของผู้บริจาค จะมี<br>นทุกการบริจาค ในอัตรา<br>าคารเจ้าของบัญชีของ |                                                                        |

ระบุจำนวนเงินที่ต้องการบริจาค แล้วคลิกเลือก "บัตรเครดิต"

### การบริจาคผ่านบัตรเครดิตจะมีค่าธรรมเนียมดำเนินการ โดยระบบจะสรุปยอดเงินสุทธิที่โรงเรียนจะได้รับให้ผู้บริจาคเห็นก่อนเข้าสู่กระบวนการตัดบัตรเครดิต

| 2                                                                                                    | 22:23 4                                                              |
|----------------------------------------------------------------------------------------------------|----------------------------------------------------------------------|
| อนเงิน *                                                                                                    | AA ipa                                                               |
| חרט <b>500.00</b>                                                                                                    | ANUBANTAIN<br>Amount: THB 5                                          |
| าางการโอนเงิน                                                                                                    | Merchant Ref N<br>Card Number:                                       |
|                                                                                                    | Expiry Date:                                                         |
| บัตรเครดิต                                                                                                    | Card Holder Name<br>Issuer Bank Count<br>Issuer Bank Name<br>Others: |
| ลสำหรับใบเสร็จรับเงิน                                                                                                    | CVV2/CVC2:                                                           |
| าว ใจดี บุญมาก<br>ระจำตัวประชาชน: 110090xxxxxx                                                                                                    | IP:                                                                  |
| เงินสุทธิในการโอน                                                                                                    |                                                                      |
| ยืนยันยอดเงินสุทธิที่โรงเรียนจะได้รับคือ 494.00<br>บาท<br>การชำระเงินผ่านบัตรเครดิต/เดบิตไปยังบัญชีของธนาคาร<br>กรุงเทพ มีค่าธรรมเนียมดำเนินการ 1.2% | Copyright                                                            |
| ยืนยันความประสงค์                                                                                                    |                                                                      |
| แก้ไขข้อมูล                                                                                                    | < >                                                                  |
|                                                                                                    |                                                                      |
|                                                                                                    |                                                                      |

ตรวจสอบยอดเงินและช่องทาง แล้วคลิกปุ่ม "ยืนยันความประสงค์"

| 3                                                                                    |
|--------------------------------------------------------------------------------------|
|                                                                                      |
|                                                                                      |
| AA 🗎 ipay.bangkokbank.com 🕐 👽                                                        |
| Bangkok Bank                                                                         |
| VISA Verified by WasterCard. JCB JCCB                                                |
| ANUBANTAINGOI SCHOOL<br>Amount: THB 500.00<br>Merchant Ref No.: CF091120232300000632 |
| Card Number:                                                                         |
| Expiry Date:                                                                         |
| Card Holder Name:                                                                    |
| Issuer Bank Country: Thailand (THA)                                                  |
| Issuer Bank Name: O Please Select One                                                |
| Others:                                                                              |
| CVV2/CVC2:                                                                           |
| 910910 (22)                                                                          |
| IP: 115.87.120.149                                                                   |
| Submit Cancel                                                                        |
| Copyright © 2013 Bangkok Bank Public Company Limited.<br>All rights reserved.        |
|                                                                                      |
|                                                                                      |
|                                                                                      |
| < > ① ① ⑦                                                                            |
|                                                                                      |

กรอกข้อมูลบัตรเครดิต แล้วคลิกปุ่ม "Submit"

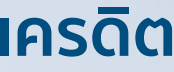

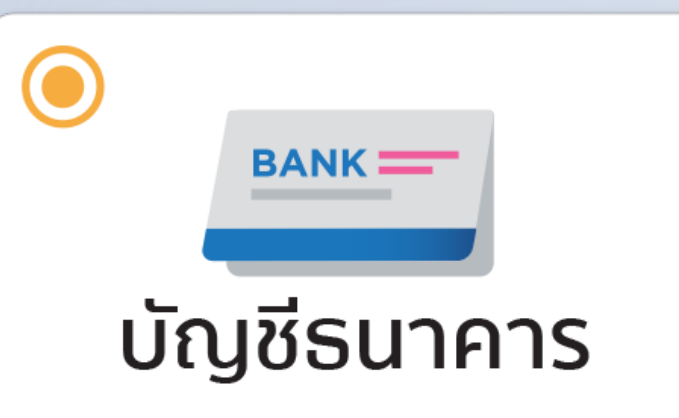

แล้วคลิกเลือก "บัญชีธนาคาร"

# บัญชีรนาคารของโรงเรียน

|                                                                                             | 2                                                                                                    |                                    |
|---------------------------------------------------------------------------------------------|----------------------------------------------------------------------------------------------------|------------------------------------|
| <ul> <li>บริจาค</li> <li>500 บาท</li> </ul>                                                 |                                                                                                    | ู้<br>นจังความ<br>ประสงค์          |
| ບ ริจาค<br>1000 บาท                                                                         | <b>ประสงค์บริจาคเงินให้</b><br>ห้องคอมพิวเตอร์ทันสมัย ให้น้องทันโลก<br>ดิจิทัล โรงเรียนอนุบาลเต่างอย จังหวัด<br>สกลนคร | <b>กรุณ</b><br>โครงการ<br>โรงเรียน |
| บริจาค<br>บาท                                                                               | จำนวนเงิน *<br>500 บาท                                                                                                 | ชื่อบัญชี<br>เลขบัญชี              |
| ช่องทางการโอนเงิน *                                                                         | ช่องทางการโอนเงิน                                                                                                    | ธนาคาร<br>จำนวนเงิน                |
| QR Code     บัตรเศรณ์       บัญชีธนาคาร     มีสารและ                                        | บัญชีธนาคาร                                                                                                    | Share                              |
| ระบบจะแสดงข้อมูลบัญชีธนาคารที่ต้องโอนเงินให้<br>โดยหลังจากโอนเงินแล้วผู้บริจาคต้องนำหลักฐาน | ัยนยนความประสังค์<br>แก้ไขข้อมูล                                                                                       | Īr                                 |
| ระบจำบวบเงินที่ต้องการบริจาค                                                                | ตราจสอบยอกเงินและช่องทาง                                                                                               | ดลิกป่น "Save                      |

คลิกปุ่ม "Save Image" นำเลขที่บัญชี ้แล้วคลิกปุ่ม "ยืนยันความประสงค์" ไปโอนเงินบริจาคได้ที่ธนาคาร, ตู้ ATM, Mobile Banking ได้ทุกธนาคาร

วสอบยอนแงนและของเ เ เ

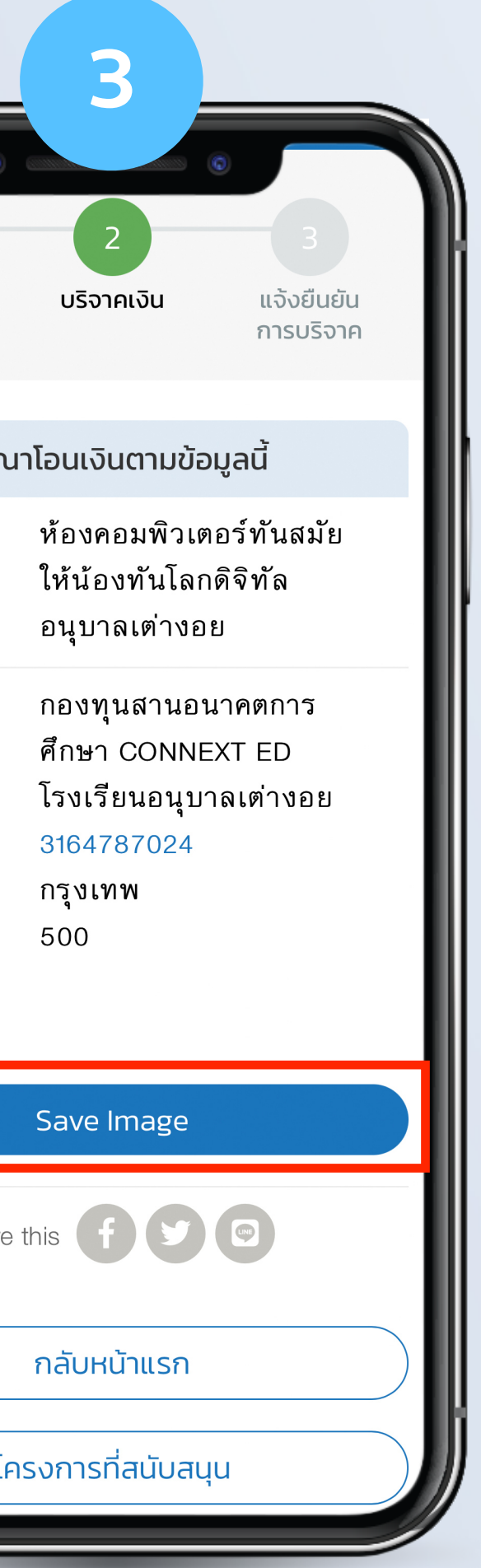

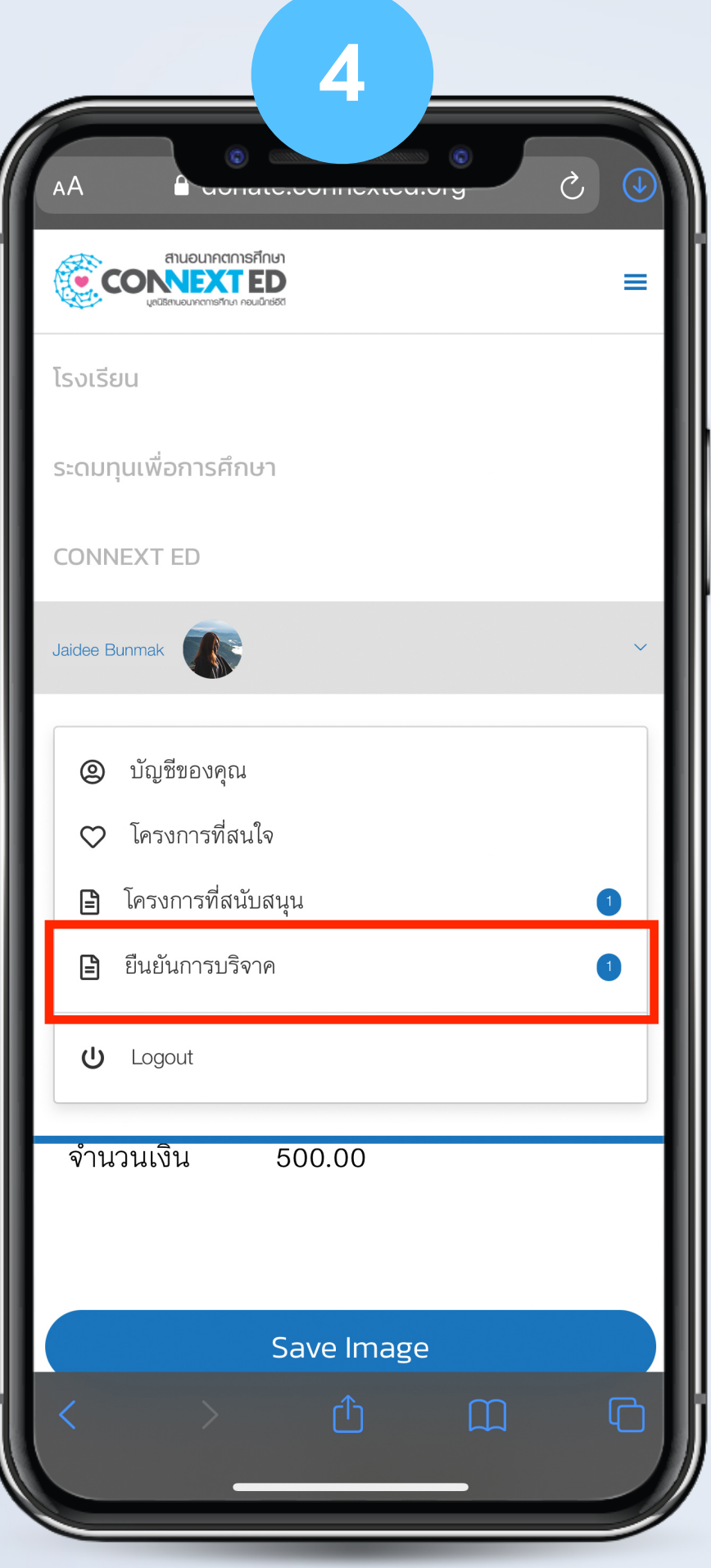

นำหลักฐานการโอนมาแจ้ง ยืนยันในระบบ ุคลิก "ยืนยันการบริจาค"

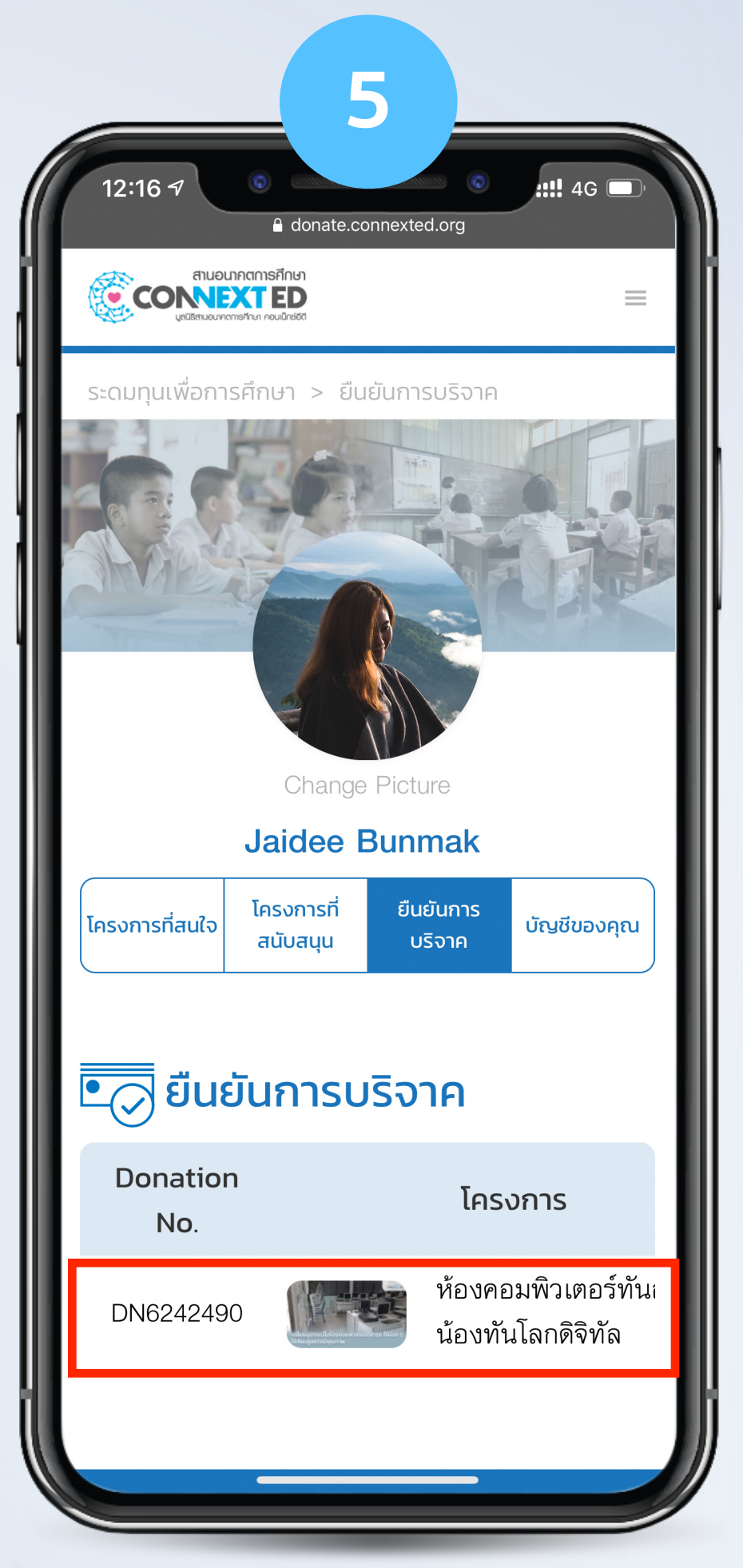

คลิกเลือกโครงการ ที่ได้เลือกบริจาคไว้

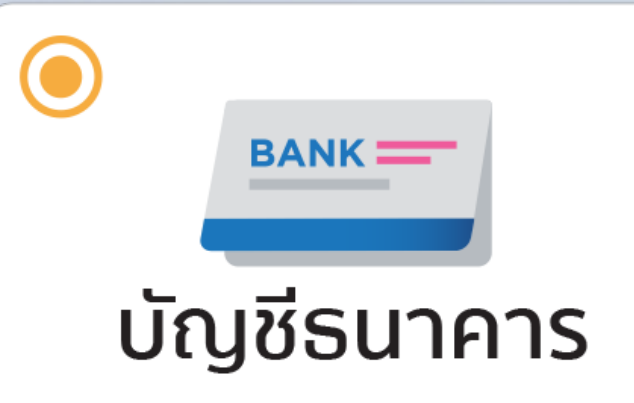

# บัญชีรนาคารของโรงเรียน

| 6                                           |
|---------------------------------------------|
|                                             |
| แจ้งยืนยันการบริจาค                         |
| Donation No.                                |
| DN6242490                                   |
| โครงการ                                     |
| ห้องคอมพิวเตอร์ทันสมัย ให้น้องทันโลกดิจิทัล |
| จำนวนเงิน                                   |
| 500 บาท                                     |
| วันที่ทำการไอนเงิน *                        |
|                                             |
| จำนวนเงินที่โอน *                           |
|                                             |
| หลักฐานการไอนเงิน *                         |
| +                                           |
| แนบหลักฐานการโอนเงิน                        |
|                                             |
| แจ้งยืนยันการบริจาค                         |
|                                             |
| ระบุวันที่ทำการโอนเงิน                      |

และจำนวนเงินที่โอน

| 7                                                      |                                                                                                    |
|--------------------------------------------------------|----------------------------------------------------------------------------------------------------|
| <ul> <li> <ul> <li></li></ul></li></ul>                |                                                                                                    |
| Donation No.<br>DN6242490                              |                                                                                                    |
| โครงการ<br>ห้องคอมพิวเตอร์ทันสมัย ให้น้องทันโลกดิจิทัล |                                                                                                    |
| <b>จำนวนเงิน</b><br>500 บาท                            |                                                                                                    |
| วันที่ทำการโอนเงิน *                                   |                                                                                                    |
| จำนวนเงินที่โอน *                                      | อัพโหลดภาพ                                                                                                    |
| หลักฐานการโอนเงิน *                                    | แиบภาพหลักฐานการไอนเงิน           A75A7D40-7233-4477-         Choose File           A50F-         28E7D2710805.jpeg      |
| <b>แ</b> นบหลักฐานการโอนเงิน                           | *หมายเหตุ<br>– สามารถอัพได้เพียง 1 ไฟล์ และขนาดไฟล์ไม่<br>เกิน 5 mb<br>– สามารถอัพโหลดได้เฉพาะไฟล์ .jpg .png<br>เท่านั้น |
| แจ้งยืนยันการบริจาค                                    | Save                                                                                                    |

แนบสลิปหรือเอกสาร การโอนเงิน

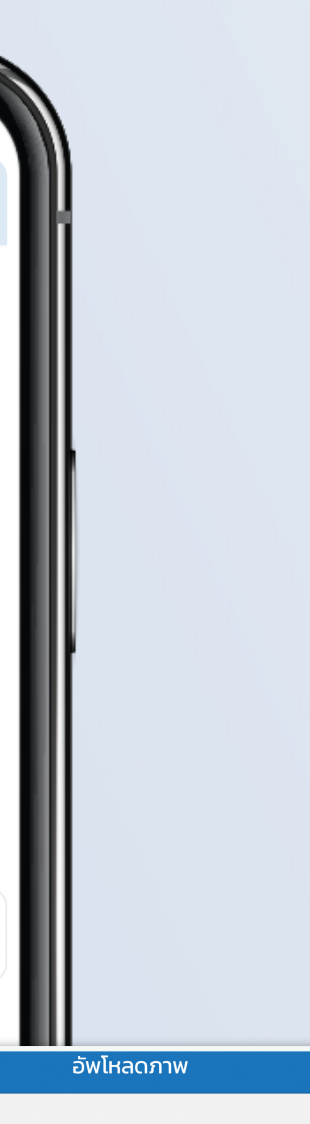

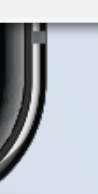

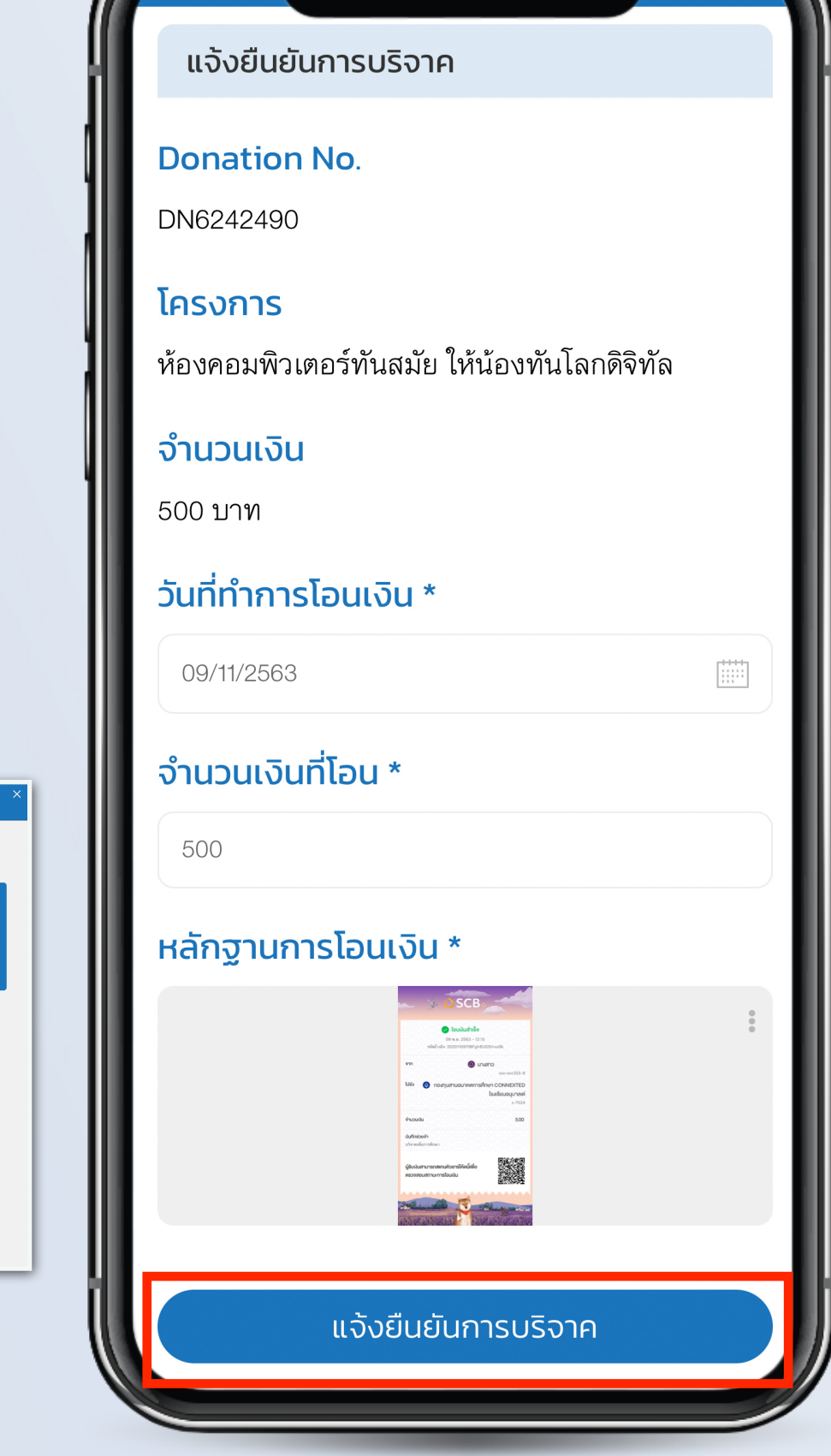

8

คลิกปุ่ม "แจ้งยืนยันการบริจาค"

| 9                                                                                                    |
|----------------------------------------------------------------------------------------------------|
| 12:23 7 :!!! 4G :<br>MESSAGES now<br>CONNEXT ED<br>คุณได้ยืนยันยอดบริจาคเงินแก่ โรงเรียนประชารัฐ 500 บาท กรุณารอ<br>การตรวจสอบจาก โรงเรียน |
| ระดมทุนเพื่อการศึกษา > โครงการที่สนับสนุน<br>> แจ้งยืนยันการบริจาค<br><ul> <li>Back</li> </ul>                                             |
| แจ้งยืนยันการบริจาคเรียบร้อย!<br><b>แจ้งยืนยันการบริจาค</b>                                                                                |
| Donation No.<br>DN6242490                                                                                                    |
| <b>โครงการ</b><br>ห้องคอมพิวเตอร์ทันสมัย ให้น้องทันโลกดิจิทัล                                                                              |
| <b>จานวนเงน</b><br>500 บาฑ<br><b>วันที่ทำการโอนเงิน *</b>                                                                                  |
|                                                                                                    |
| ได้รับ SMS ยืนยันการบริจาค                                                                                                    |

จากระบบ

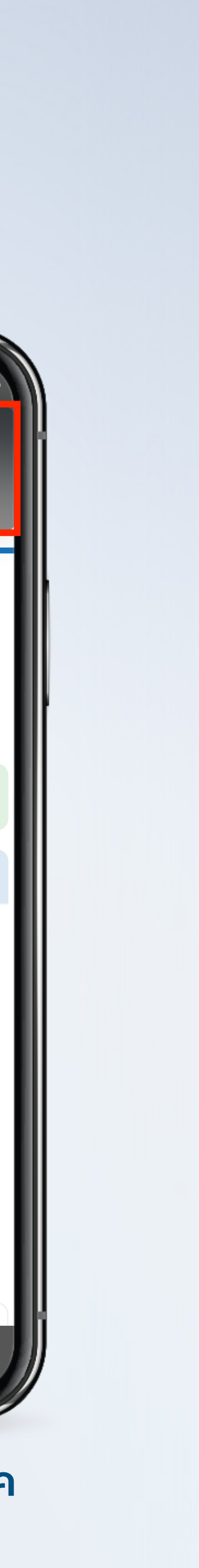

| F-Wallet                     | E-Wallet                              |                                |
|------------------------------|---------------------------------------|--------------------------------|
|                              | ο ο ο ο ο ο ο ο ο ο ο ο ο ο ο ο ο ο ο |                                |
| ระบจำนวนเงินที่ต้องการบริจาค | ตรวจสอบยอดเงินและช่องทาง              | ไส่เบอร์โทรศัพท์เมือกือทีผกกับ |

แล้วคลิกปุ่ม "ยืนยันความประสงค์"

แล้วคลิกเลือก "E-Wallet"

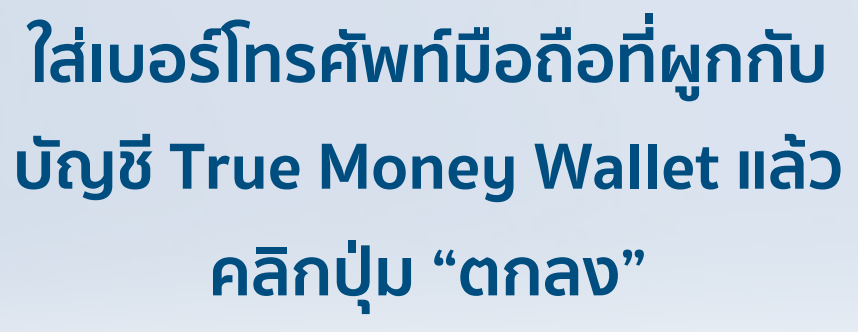

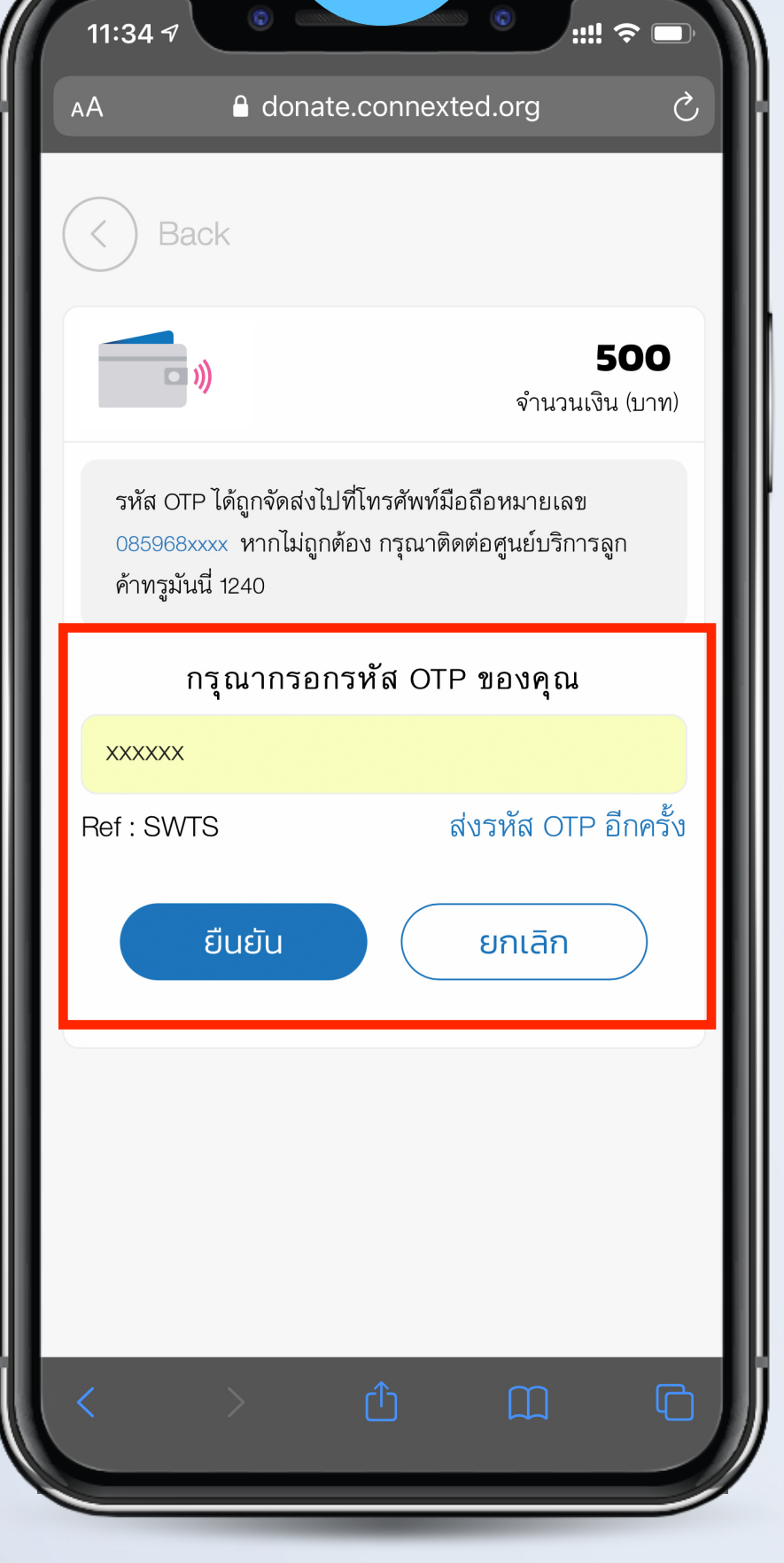

4

ทำตามกระบวนการของ E-Wallet จากนั้นกรอกรหัส OTP ตามที่ได้รับ แล้วกดปุ่ม "ยืนยัน"

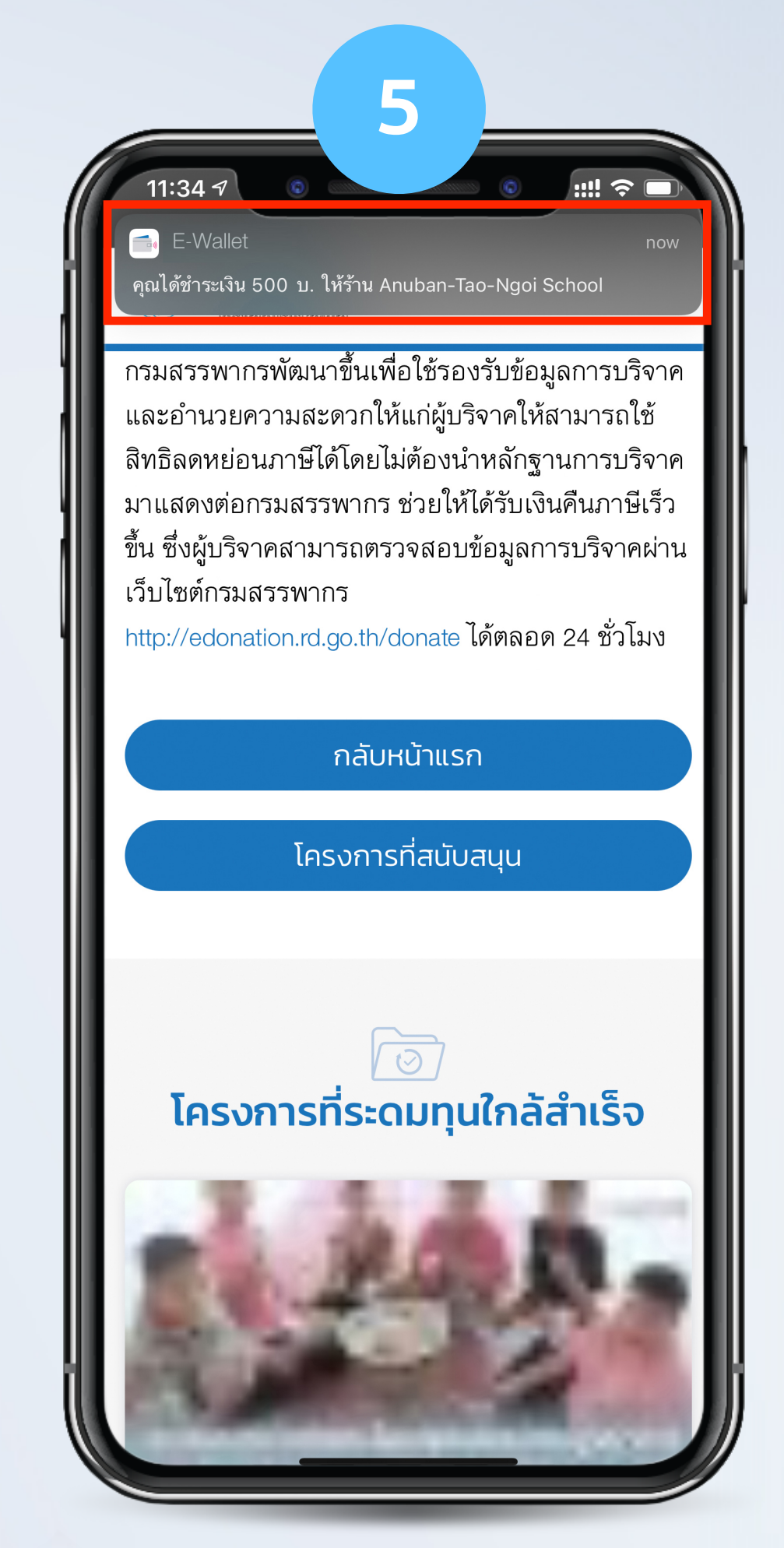

ได้รับข้อความแจ้งว่า ทางระบบได้หักยอดตามที่ระบุไว้

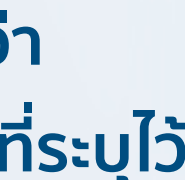

เพราะ...อนาคตการศึกษาของเด็กไทย คืออนาคตของเรา

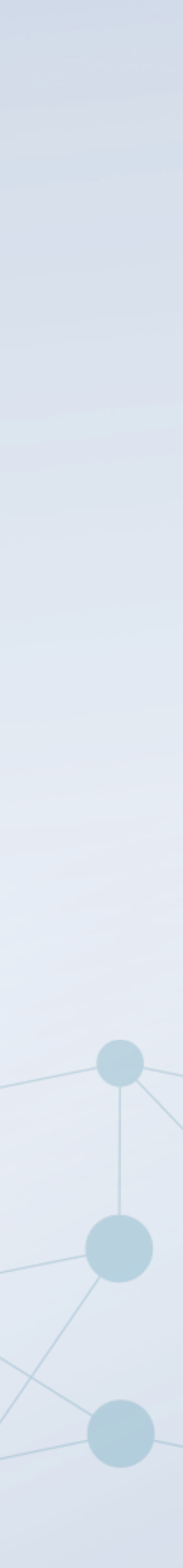

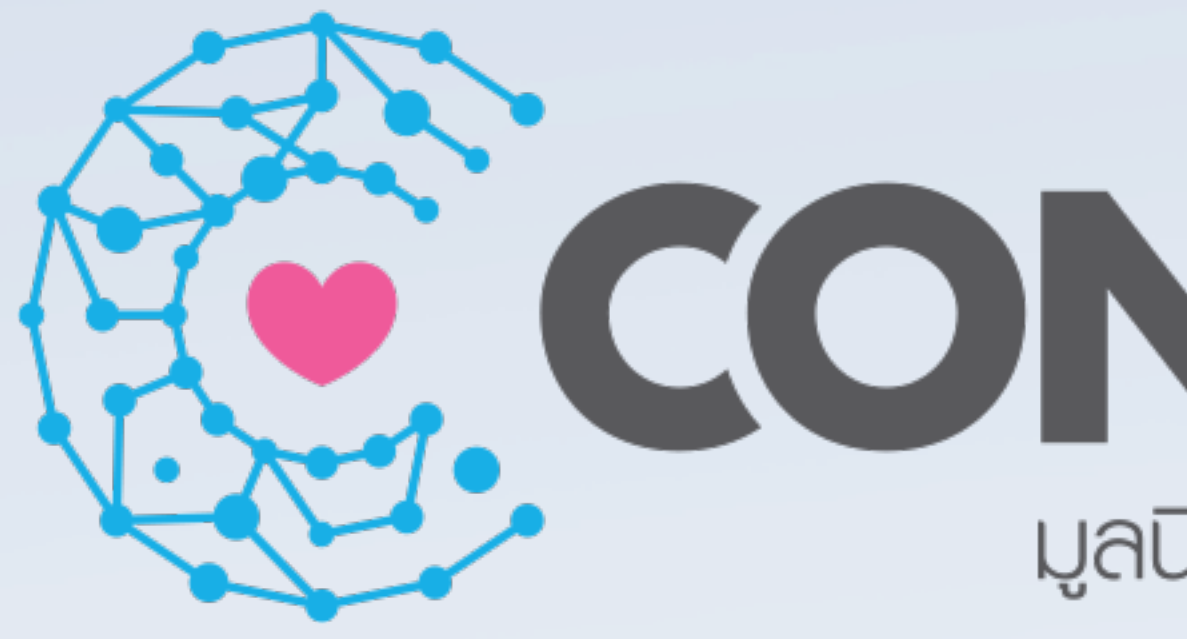

## มูลนิธิสานอนาคตการศึกษา คอนเน็กซ์อีดี

## สานอนาคตการศึกษา **CONNEXTED** มูลนิธิสานอนาคตการศึกษา คอนเน็กซ์อีดี

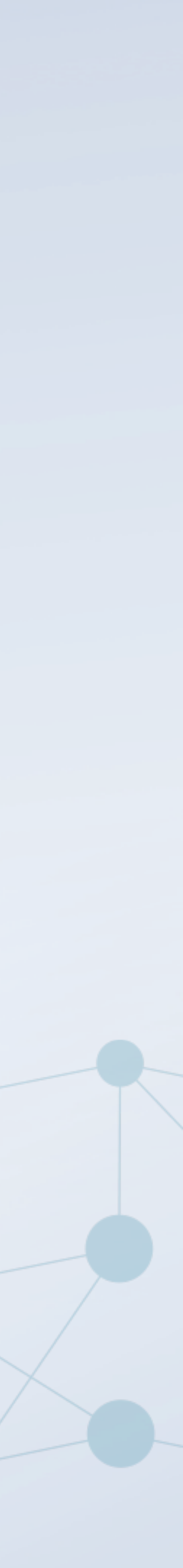